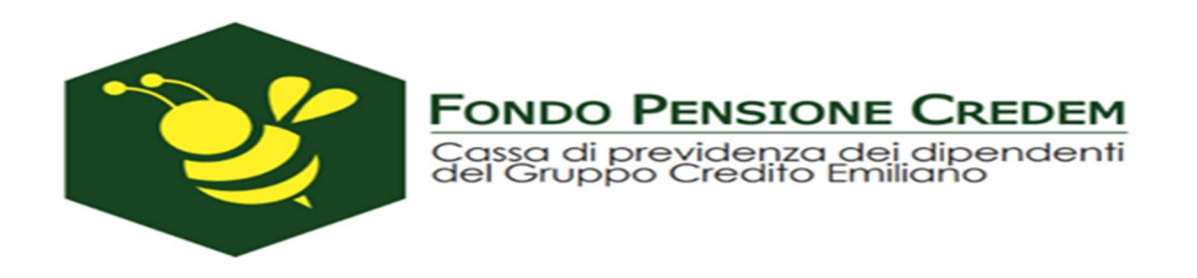

## Guida all'accesso area riservata Attivazione servizio OTP

- a) Se l'aderente ha preventivamente censito nella propria area riservata l'indirizzo mail /numero di cellulare
- b) Se l'aderente non ha preventivamente censito nella propria area riservata l'indirizzo mail /numero di cellulare

Al fine di garantire un livello sempre maggiore di sicurezza, l'accesso all' area riservata è stato integrato con l'inserimento di una procedura di registrazione al fine dell'ottenimento di un codice OTP (One Time Password), sistema che dovrà essere utilizzato anche per la conferma delle disposizioni on line (c.d. autenticazione a 2 fattori).

Il codice OTP verrà richiesto anche agli accessi successivi alla registrazione ed a conferma di tutte le operazioni dispositive.

|                                                        | Fondo Pensione Creden<br>Cassa di previdenza dei dipendent<br>del Gruppo Credito Emiliano |
|--------------------------------------------------------|-------------------------------------------------------------------------------------------|
|                                                        | REA RISERVATA ISCRITTO                                                                    |
| A                                                      |                                                                                           |
| Al<br>Codice Fiscale                                   |                                                                                           |
| Al<br>Codice Fiscale<br>Inserisci il tuo d             | odice fiscale                                                                             |
| Al<br>Codice Fiscale<br>Inserisci il tuo d<br>Password | codice fiscale                                                                            |

Qualora l'aderente non abbia mai creato una password (in precedenza lo si poteva fare solo tramite l'accesso all'area riservata del sito <u>www.fondopensionecredem.it</u>) o non la ricordi dovrà seguire le <u>istruzioni di recupero password</u>

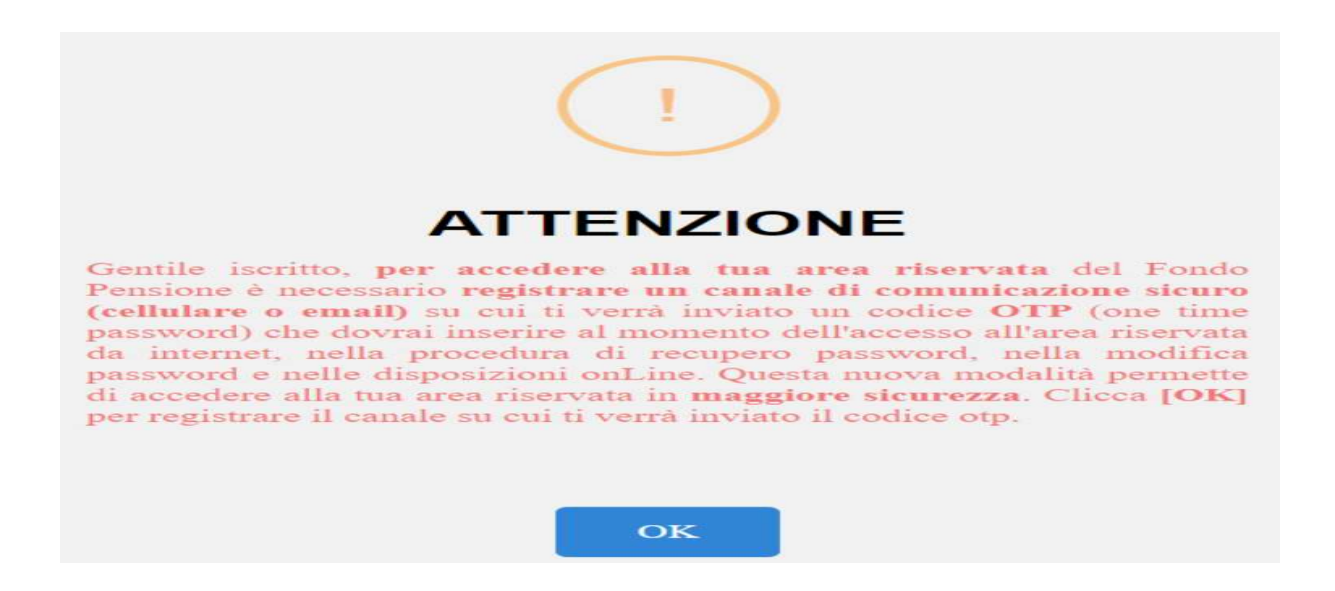

Cliccando su "OK" l'iscritto verrà direzionato nel form di registrazione

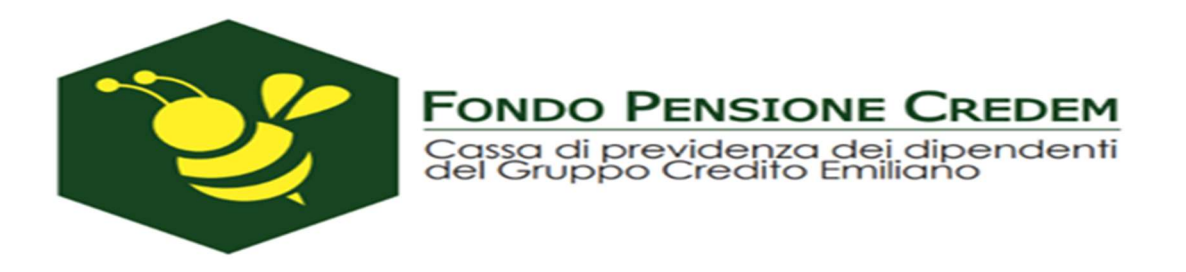

## a) Se l'aderente ha preventivamente censito nella propria area riservata l'indirizzo mail /numero di cellulare

In questo caso la procedura proporrà una schermata dove si potrà scegliere (o indirizzo mail o numero di cellulare) dove ricevere il codice OTP, per la chiusura della registrazione.

|                                                                                                    | REGISTRAZIONE AI S                            | ERVIZI ONLINE                                                                       |
|----------------------------------------------------------------------------------------------------|-----------------------------------------------|-------------------------------------------------------------------------------------|
| dia lucito per accedere allares narrada è neces<br>I accesa effettuat transfe normer<br>Codice Fiscale                                                                                                    | ano registrare un numero di cellulare e un in | drizzo di polda elettronica a sui sarà miato (01P) per conformant le dispositioni n |
| *****                                                                                                    |                                               |                                                                                     |
| Password                                                                                                    |                                               |                                                                                     |
| Deserves and the second second |                                               |                                                                                     |
| Scetta Carule di Comunicazione OTF                                                                                                    | -18                                           |                                                                                     |
|                                                                                                    | 349 XXX XXXX                                  |                                                                                     |
| Ropeti Telefuno Cellulare                                                                                                    | -30<br>349 XXX XXXX                           |                                                                                     |
| Annalle                                                                                                    |                                               | Riegistricki                                                                        |

## alternativamente

| Indice Fiscale                                |                                           |                    |          |
|-----------------------------------------------|-------------------------------------------|--------------------|----------|
| ****                                          |                                           |                    |          |
| assword                                       |                                           |                    |          |
|                                               |                                           |                    |          |
| icetta Canale di Comunicazione OTP            | EMAIL EMAIL                               | in the             |          |
| dirizzo EMAR.                                 | XXXXXXX@GMAIL                             | COM                |          |
| lipeti Indirizzo EMAIL                        | XXXXXXX@GMAIL.COM                         |                    |          |
| Annulla                                       |                                           |                    |          |
| nserisci il codice OTP che ti abbiamo spedito | sul canale di comunicazione scetto in fas | e di registrazione | CONFERMA |

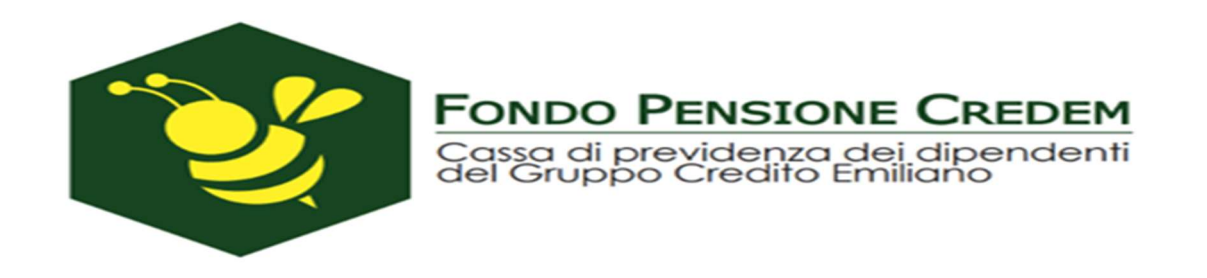

Il form controlla che l'utenza sia censita (esatta corrispondenza tra codice fiscale e password) e che, sfruttando la doppia digitazione del numero di cellulare o dell'indirizzo mail, sia correttamente inserito anche il canale di comunicazione.

Nel caso in cui le informazioni di cui sopra siano riportate correttamente, è necessario inserire l'OTP nel frattempo ricevuto al numero/account specificato. L'OTP ha una validità temporale di 5 minuti, al temine dei quali, qualora l'inserimento non sia stato completato, deve essere rigenerato (comando "RIGENERA OTP")

In caso di inserimento corretto dell'OTP anche il completamento dell'iter di registrazione verrà confermato.

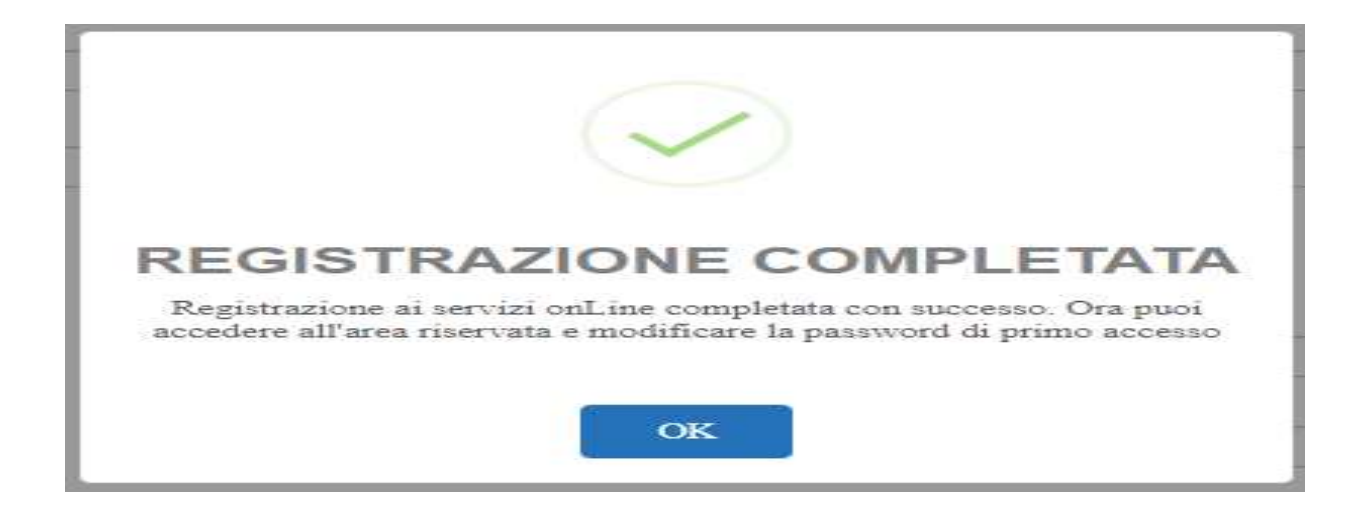

Per garantire maggiore sicurezza, selezionato il comando "OK", l'iscritto verrà dirottato nella maschera di cambio password, per completare la quale sarà necessario inserire nuovamente l'OTP di validazione.

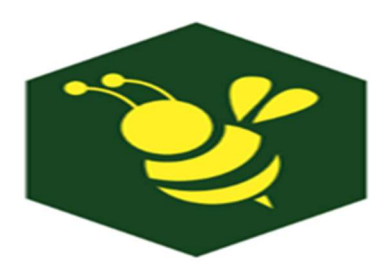

| DOUCE FISCHIE                                                                                                    |                                                                                                    |                                                             |
|----------------------------------------------------------------------------------------------------|----------------------------------------------------------------------------------------------------|-------------------------------------------------------------|
| **********                                                                                                    |                                                                                                    |                                                             |
| ecchia Password o Password di Primo Acc                                                                                                    | 990                                                                                                    |                                                             |
|                                                                                                    |                                                                                                    |                                                             |
| oova password                                                                                                    |                                                                                                    |                                                             |
| hai effettuato un recupero password, i<br>ondo Pensione tramite procedura di recui<br>rparato di des esans composte de almens di as-<br>serento una latter minuscole<br>- almens una letter minuscole<br>- almens una sectementole da anivorone i<br>- almens una sectemento<br>- almens mauscoli e minuscole con de consolerent | PASSWORD MODIFICATA!<br>Grazie, i tuoi dati sono stati aggiornati. Dal prossimo accesso ricordati<br>di utilizzare la nuova password. Buona navigazione! | rvi insenre la password che hai ricevuto da<br>RIGENERA OTP |

Fondo Pensione Credem Cassa di previdenza dei dipendenti del Gruppo Credito Emiliano

Al termine della procedura di cambio password verrà consentito l'accesso automatico all'area riservata.

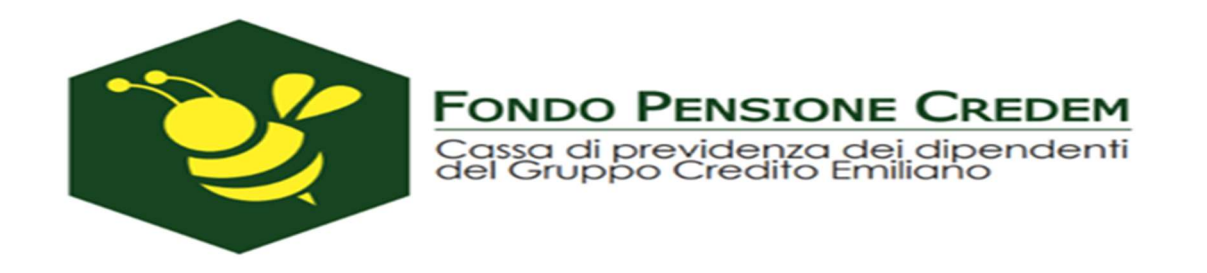

## b) Se l'aderente non ha preventivamente censito nella propria area riservata l'indirizzo mail /numero di cellulare

Verrà proposto in automatico il contatto indicato in fase di recupero password potendo così proseguire con la registrazione.

In caso contrario occorrerà con il tasto "modifica" inserire il contatto di riferimento (mail o cellulare) completando la richiesta tramite l'upload di un documento di identità in corso di validità; il Fondo Pensione terminata l'attività di verifica sulla documentazione giustificativa trasmessa invierà una notifica di attivazione.

| Codice Fiscale         |              |            |
|------------------------|--------------|------------|
| *******                | ×××××        |            |
| Password               |              |            |
| *****                  |              |            |
| Scelta Canale di Comun | icazione OTP | SMS        |
| Indirizzo EMAIL        | ××××××××     | @gmail.com |
|                        |              |            |
| ANNULLA                |              | REGISTRATI |

Occorrerà poi proseguire come già indicato a pagina 4 e 5 del documento.